附件3

## 河西学院 2024 年公开考试招聘缴费流程

一、搜索并关注"河西学院财务处"微信公众号,关注 成功后,进入公众号主页,点击菜单"学生服务"-"费用缴纳",进入"校园统一支付平台"

二、进入登录界面后输入本人用户名(身份证号码)、 密码(提示:初始登录密码为:身份证号最后六位(如 有字母,必须大写),登录后必须修改密码并重新登录,密码 长度至少8位,包含数字和字母。

三、登录成功后,首先核对个人信息及缴费信息,核对无误后, 点击"财政缴费"图标,跳转出缴费信息后选择缴费项目"□",点 击右下角"缴"-填入本人手机号(特别重要,不能填错,用于接收短 信打印缴费票据)-"确认支付"-完成后续支付操作。

需要票据的同学可查询打印或者下载保存。打印地址: 甘肃省 财政电子票据公共服务平台 http://125.74.7.71:18002/billcheck。 缴费票据只能 打印一次,请妥善保管,遗失后不能补打。每天 23:50 至次日凌晨 00:00 为系统维护时间,请不要缴费,其余时间均可缴纳。

缴费咨询电话: 0936-8282037 13993601472(雒老师) 13239368826(杨老师)

缴费咨询时间: 上午8:00-12:00 下午2:30-6:00